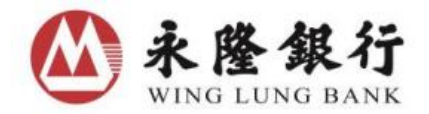

# **Internet User Guide for Trading US and Singapore Securities**

#### I. Trading US and Singapore Securities via Internet (At Wing Lung NET Securities Services)

## A. Buy / Sell Order

Select Global Securities under Securities Trading. Then choose US or Singapore under the Market drop-down menu.

Input Stock Code, Action (Buy / Sell / Sell All), Preferred Price, Quantity, Order Type, and press Send.

|                        | Normal                     |          |
|------------------------|----------------------------|----------|
| Market:                | Singapore                  | -        |
| Stock Code: 🤍          | Singapore<br>United States |          |
| Stock Name:            |                            |          |
| Preferred Price        | Buy Sell                   | Sell All |
| Quantity:              |                            | Shares 🜲 |
| Max. Buy/Sell<br>Qty.: |                            | Shares   |
| Order Type:            | Limit                      | Ŧ        |
| Tine                   | Se                         | nd Clear |

| 1    |          |          |
|------|----------|----------|
|      |          |          |
| 12.1 |          |          |
|      | Sell All |          |
|      | 50       | \$       |
| 1000 | Shares   | \$       |
|      | Shares   |          |
|      |          | -        |
| Sei  | nd Cle   | ar       |
|      | Se       | Send Cle |

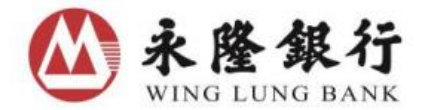

Check the information of the transaction instruction, press Confirm.

| G Wing Lung Bank - Windows                                                                  | Internet Explorer            |               |                                                                                                    |  |  |  |  |  |  |  |
|---------------------------------------------------------------------------------------------|------------------------------|---------------|----------------------------------------------------------------------------------------------------|--|--|--|--|--|--|--|
| 🙆 https://www.winglungsec.com/servlet/order/GlobalOrderServlet/doCreateGBConfirm?LAN 😵 憑證錯誤 |                              |               |                                                                                                    |  |  |  |  |  |  |  |
| Wing Lung NET Banking                                                                       |                              |               | إلى المحمد المحمد المحمد المحمد المحمد المحمد المحمد المحمد المحمد المحمد المحمد المحمد المحمد المحمد المحمد ا |  |  |  |  |  |  |  |
| Tips                                                                                        |                              |               | HK Time: 2018/02/01 16:57                                                                                      |  |  |  |  |  |  |  |
| Please Confirm Your Instruction                                                             |                              |               |                                                                                                    |  |  |  |  |  |  |  |
| A                                                                                           | Action:                      | Buy           |                                                                                                    |  |  |  |  |  |  |  |
| ٨                                                                                           | Aarket:                      | United States |                                                                                                    |  |  |  |  |  |  |  |
| s                                                                                           | Stock Code:                  | AAPL          |                                                                                                    |  |  |  |  |  |  |  |
| s                                                                                           | Stock Name:                  | APPLE INC     |                                                                                                    |  |  |  |  |  |  |  |
| F                                                                                           | Preferred Price:             | USD 50.000    |                                                                                                    |  |  |  |  |  |  |  |
| c                                                                                           | Quantity:                    | 1,000 Shares  |                                                                                                    |  |  |  |  |  |  |  |
| c                                                                                           | Order Type:                  | Limit         |                                                                                                    |  |  |  |  |  |  |  |
| E                                                                                           | stimated Transaction Amount: | USD 50,500.00 |                                                                                                    |  |  |  |  |  |  |  |
|                                                                                             |                              |               |                                                                                                    |  |  |  |  |  |  |  |
| Back Cancel                                                                                 |                              |               | Confirm                                                                                                    |  |  |  |  |  |  |  |

Jot down Order Number for any further enquiry.

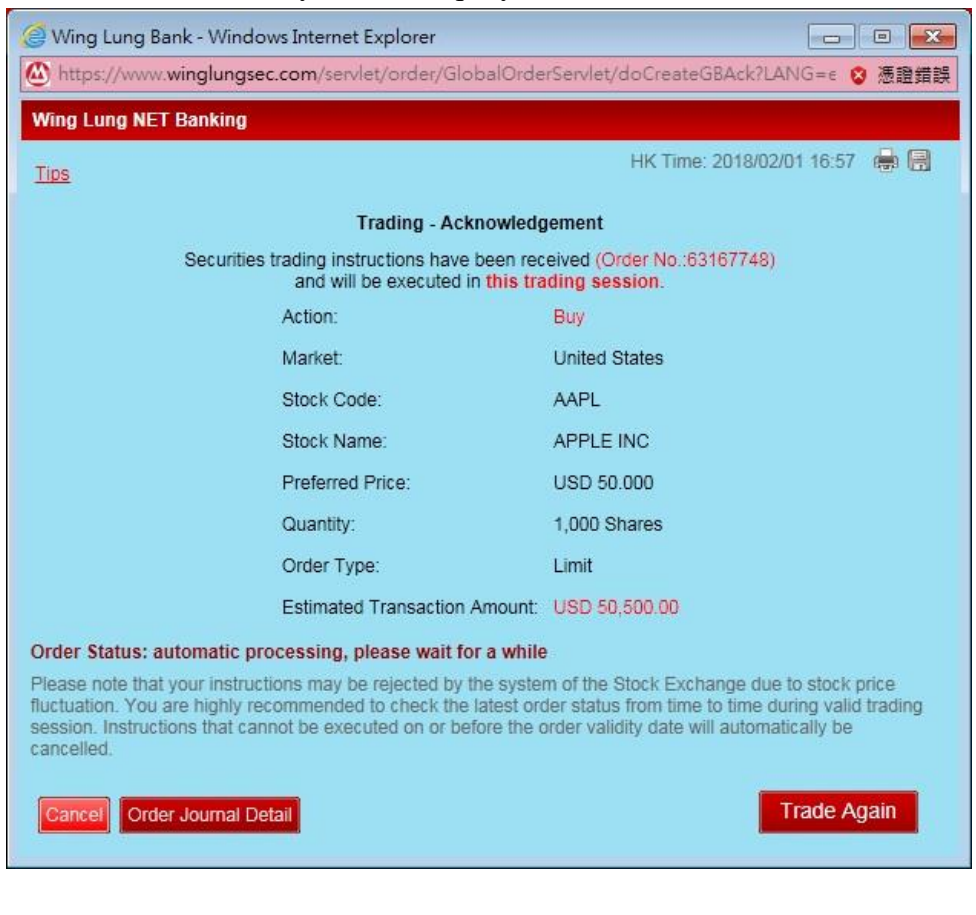

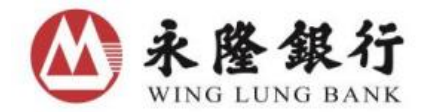

Customer can click the Day Order Journal under Global Securities to check the latest status of the order placed.

| Available Ba              | lance For Securitie            | ies Trading: USD 23,946.20 |                  | urities Trading: USD 23,946.20 Settlement A Balance |               |                           |          | Settlement A/C<br>Balance | Securities A/C<br>Position Summary |        | Stock<br>Portfolio | Day Order<br>Journal |  |
|---------------------------|--------------------------------|----------------------------|------------------|-----------------------------------------------------|---------------|---------------------------|----------|---------------------------|------------------------------------|--------|--------------------|----------------------|--|
| Order<br>Create 🜲<br>Time | Order No. /<br>Instruction No. | Action \$                  | Market 🜲         | Stock Code 🜲                                        | Stock Name    | Quantity/<br>Executed Qty | Currency | Price                     | Order<br>Status                    | C      |                    |                      |  |
| 2018/01/29<br>18:30:13    | 63166859                       | Sell                       | Singapore        | DBS                                                 | DBS GROUP HOL | .D 50                     | SGD      | Market Price              | CAN                                |        |                    |                      |  |
| 2018/01/29<br>18:40:23    | 63166860                       | Buy                        | Singapore        | DBS                                                 | DBS GROUP HOL | .D 100                    | SGD      | 10.070                    | CAN                                |        |                    |                      |  |
| 2018/01/29<br>18:48:10    | 63166861                       | Buy                        | Singapore        | DBS                                                 | DBS GROUP HOL | .D 1,000                  | SGD      | 15.000                    | CAN                                |        |                    |                      |  |
| 2018/02/01<br>16:57:59    | 63167748                       | Buy                        | United<br>States | AAPL                                                | APPLE INC     | 1,000                     | USD      | 50.000                    | PRO                                | Cancel |                    |                      |  |
| 2018/02/01<br>16:10:01    | 63167571                       | Buy                        | United<br>States | AAPL                                                | APPLE INC     | 200<br>100                | USD      | 100.000                   | PEX                                | Cancel |                    |                      |  |
| 2018/02/01<br>13:27:42    | 63167551                       | Buy                        | United<br>States | AAPL                                                | APPLE INC     | 5                         | USD      | 10.100                    | CAN                                |        |                    |                      |  |
| 2018/02/01<br>15:34:34    | 63167568                       | Buy                        | United<br>States | BABA                                                | ALIBABA GROUI | - 1,000<br>900            | USD      | 122.410                   | PEX                                | Cancel |                    |                      |  |

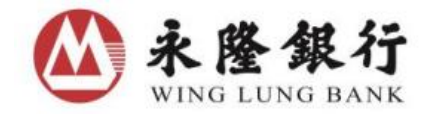

#### B. Order Cancellation (Only applicable to outstanding orders)

Select Day Order Journal under Global Securities. Click Cancel in the row of the order to be cancelled. (Global Securities does not allow order amendment. Customers should cancel their existing order and place a new order for order amendment.)

| Available Balance For Securities Trading: USD 23,946.20 |                                |           |                  |              |               | Settlement A/C<br>Balance | Securities A/C<br>Position Summary |                       | Stock<br>Portfolio | Day Order<br>Journal |  |
|---------------------------------------------------------|--------------------------------|-----------|------------------|--------------|---------------|---------------------------|------------------------------------|-----------------------|--------------------|----------------------|--|
| Order<br>Create 🜲<br>Time                               | Order No. /<br>Instruction No. | Action \$ | Market 🜲         | Stock Code 🜲 | Stock Name    | Quantity/<br>Executed Qty | Currency                           | Price                 | Order<br>Status    | C                    |  |
| 2018/01/29<br>18:30:13                                  | 63166859                       | Sell      | Singapore        | DBS          | DBS GROUP HOL | D 50/                     | SGD                                | Market Price          | CAN                |                      |  |
| 2018/01/29<br>18:40:23                                  | 63166860                       | Buy       | Singapore        | DBS          | DBS GROUP HOL | D 100/                    | SGD                                | 10.070                | CAN                |                      |  |
| 2018/01/29<br>18:48:10                                  | 63166861                       | Buy       | Singapore        | DBS          | DBS GROUP HOL | D 1,000/                  | SGD                                | 15.000                | CAN                |                      |  |
| 2018/02/01<br>16:57:59                                  | 63167748                       | Buy       | United<br>States | AAPL         | APPLE INC     | 1,000/<br>0               | USD                                | 50.000                | PRO                | Cancel               |  |
| 2018/02/01<br>16:10:01                                  | 63167571                       | Buy       | United<br>States | AAPL         | APPLE INC     | 200/<br>100               | USD                                | 100.000               | PEX                | Cancel               |  |
| 2018/02/01<br>13:27:42                                  | 63167551                       | Buy       | United<br>States | AAPL         | APPLE INC     | 5/                        | USD                                | 10.100                | CAN                |                      |  |
| 2018/02/01<br>15:34:34                                  | 63167568                       | Buy       | United<br>States | BABA         | ALIBABA GROUF | 1,000/<br>900             | USD                                | <mark>1</mark> 22.410 | PEX                | Cancel               |  |

Check the information and press Confirm.

| Order Cancellation                   |                |  |  |  |  |  |  |
|--------------------------------------|----------------|--|--|--|--|--|--|
| Order Cancellation - Please Confirm  |                |  |  |  |  |  |  |
| Order No.:                           | 63167748       |  |  |  |  |  |  |
| Action:                              | Buy            |  |  |  |  |  |  |
| Market:                              | United States  |  |  |  |  |  |  |
| Stock<br>Code:                       | AAPL           |  |  |  |  |  |  |
| Stock<br>Name:                       | APPLE INC      |  |  |  |  |  |  |
| Preferred<br>Price:                  | USD 50.000     |  |  |  |  |  |  |
| Quantity:                            | 1,000 Shares   |  |  |  |  |  |  |
| Outstanding<br>Quantity:<br>Quantity | 1,000 Shares   |  |  |  |  |  |  |
| to be<br>Cancelled:                  | 1,000 Shares   |  |  |  |  |  |  |
|                                      | Confirm Cancel |  |  |  |  |  |  |

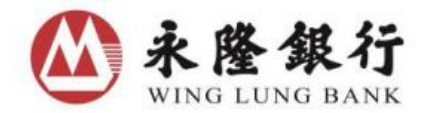

招商銀行集團成員 Member CMB Group

Press Confirm again.

| Wing Lung NET Banking                                                     |         |
|---------------------------------------------------------------------------|---------|
| Note: Once confirmed, the order cancellation instruction will be processe | ed.     |
| Back                                                                      | Confirm |

The order will be cancelled.

| Wing Lung NET Banking                                                                                                    |                                                                                                    |                                                                                                    |
|----------------------------------------------------------------------------------------------------|----------------------------------------------------------------------------------------------------|----------------------------------------------------------------------------------------------------|
|                                                                                                    |                                                                                                    | HK Time: 2018/02/01 17:02 🛛 👼 层                                                                                                    |
|                                                                                                    | Order Cancellation - Ack                                                                                                    | nowledgement                                                                                                    |
|                                                                                                    | Order No.:                                                                                                    | 63167748                                                                                                    |
|                                                                                                    | Action:                                                                                                    | Buy                                                                                                    |
|                                                                                                    | Market:                                                                                                    | United States                                                                                                    |
|                                                                                                    | Stock Code:                                                                                                    | AAPL                                                                                                    |
|                                                                                                    | Stock Name:                                                                                                    | APPLE INC                                                                                                    |
|                                                                                                    | Preferred Price:                                                                                                    | USD 50.000                                                                                                    |
|                                                                                                    | Quantity:                                                                                                    | 1,000 Shares                                                                                                    |
|                                                                                                    | Outstanding Quantity:                                                                                                    | 1,000 Shares                                                                                                    |
|                                                                                                    | Quantity to be Cancelled:                                                                                                    | 1,000 Shares                                                                                                    |
| Order cancellation instruction<br>previous instructions are still<br>successfully executed later. In<br>automatically be cancelled.<br>Order Status: automatic p | s have been received and will t<br>outstanding. Please check if the<br>nstructions that cannot be exect<br>rocessing, please wait for a w | ake effect after the Bank has confirmed that the<br>e order cancellation instructions have been<br>uted on or before order validity date will<br>while |
| Order Journal Detail                                                                                                    |                                                                                                    | Trade Again                                                                                                    |

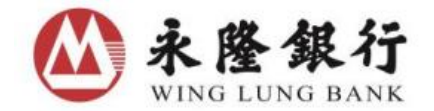

招商銀行集團成員 Member CMB Group

## **C.** Transaction History Enquiry

2018/02/01 16:10:01

2018/02/01 15:34:34 63167571

63167568

United States

United States

Buy

Buy

AAPL

BABA

APPLE INC

ALIBABA GROUP

Select Transaction History under Securities Trading. Choose US or Singapore under the Market drop-down menu and press Send.

| Account Security Security Secu | ding Accou<br>Enqui          | nt Trans<br>ry Servio | fer HK & Cl<br>ce Mai      | hina A Stock<br>rket Info C | IPO Securities<br>entre Savings Schem | News<br>e & Promotion     | Registra<br>Servic | ition<br>ce |                 |            |
|----------------------------------------------------------------------------------------------------|------------------------------|-----------------------|----------------------------|-----------------------------|---------------------------------------|---------------------------|--------------------|-------------|-----------------|------------|
| HK & China S                                                                                                    | Securities Tradi             | ng Gio                | bar Securities             | Trading Trans               | saction History                       |                           |                    |             |                 |            |
| You may enqui                                                                                                    | re transaction               | details up t          | o 31 days at a             | time for the past           | 180 days.                             |                           |                    |             |                 |            |
| Search Transact                                                                                                    | tion History by              | r:                    |                            |                             |                                       |                           |                    |             |                 |            |
|                                                                                                    |                              |                       | Oay                        |                             |                                       |                           |                    |             |                 |            |
| Create Date                                                                                                    |                              |                       | From                       | 2018/02/01                  | To 2018/02/01                         |                           |                    |             |                 |            |
|                                                                                                    |                              |                       | By Mor                     | nthPlease Selec             | :t 💌                                  |                           |                    |             |                 |            |
| Market                                                                                                    |                              |                       | United State               | ×s 💌                        |                                       |                           |                    |             |                 |            |
| Stock Code                                                                                                    |                              |                       | All                        | OPlease                     | Enter                                 |                           |                    |             |                 |            |
| Action                                                                                                    |                              |                       | All                        | 🔘 Buy                       | 🔿 Sell                                |                           |                    |             |                 |            |
| Order Status                                                                                                    |                              |                       | All                        |                             |                                       |                           |                    |             |                 |            |
| Instruction Type                                                                                                    |                              |                       | Please Se                  | lect-                       |                                       |                           |                    |             |                 |            |
|                                                                                                    |                              |                       |                            |                             |                                       |                           |                    |             |                 | Send Clear |
| The trans                                                                                                    | action h                     | istory                | enquire                    | ed will be                  | e shown.                              |                           |                    |             |                 |            |
| You may enquir                                                                                                    | re transaction               | details up to         | o 31 days at a             | time for the past           | 180 days.                             |                           |                    |             |                 |            |
| Search Transact                                                                                                    | tion History by              | :                     |                            |                             | -                                     | <b>~</b>                  |                    |             |                 |            |
|                                                                                                    |                              |                       | Dav                        |                             |                                       |                           |                    |             |                 |            |
| Create Date                                                                                                    |                              |                       | Erom                       | 2018/02/01                  | To 2018/02/01                         | 1                         |                    |             |                 |            |
| oreate bate                                                                                                    |                              |                       | <ul> <li>By Mon</li> </ul> | thPlease Selec              |                                       |                           |                    |             |                 |            |
| Market                                                                                                    |                              |                       | United State               | s 🔹                         |                                       |                           |                    |             |                 |            |
| Stock Code ${}^{\mathbb{Q}}$                                                                                                    |                              |                       | All                        | OPlease                     | Enter                                 |                           |                    |             |                 |            |
| Action                                                                                                    |                              |                       | All                        | 🗇 Buy                       | Sell                                  |                           |                    |             |                 |            |
| Order Status                                                                                                    |                              |                       | All                        |                             | •                                     |                           |                    |             |                 |            |
| Instruction Type                                                                                                    |                              |                       | Please Sel                 | ect 🔻                       |                                       |                           |                    |             |                 |            |
|                                                                                                    |                              |                       |                            |                             |                                       |                           |                    |             |                 | Send Clear |
| Search transaction history by Order No.:                                                                                                    |                              |                       |                            |                             |                                       |                           |                    |             |                 |            |
| Order NoPlease Enter                                                                                                    |                              |                       |                            |                             |                                       |                           |                    |             |                 |            |
| Search transacti                                                                                                    | ion history by               | Instruction           | No.:                       |                             |                                       |                           |                    |             |                 |            |
| Instruction No.                                                                                                    |                              |                       | Please Ent                 | er                          |                                       |                           |                    |             |                 | Send Clear |
|                                                                                                    | Order                        |                       |                            |                             |                                       |                           |                    |             |                 |            |
| Order<br>Create Date<br>& Time                                                                                                    | No./<br>Instruction +<br>No. | Action 🜲              | Market 🜲                   | Stock Code 🜲                | Stock Name                            | Quantity/<br>Executed Qty | Currency           | Price       | Order<br>Status | \$<br>C    |
| 2018/02/01<br>16:57:59                                                                                                    | 63167748                     | Buy                   | United<br>States           | AAPL                        | APPLE INC                             | 1,000/<br>0               | USD                | 50.000      | CAN             |            |
| 2018/02/01<br>16:51:52                                                                                                    | 63167747                     | Buy                   | United<br>States           | BAC                         | BANK OF AMERIC                        | 4,500/<br>0               | USD                | 100.000     | CAN             |            |

200/ 100

1,000/ 900 USD

USD

PEX

PEX

100.000

122.410

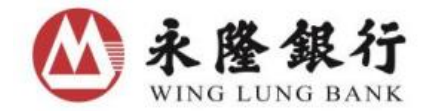

招商銀行集團成員 Member CMB Group

#### **D.** Available Balance to Trade Global Securities

Choose the Market, input Stock Code and select Action (Buy / Sell / Sell All) under the Global Securities page, the Available Balance to trade Global Securities will be shown.

| Account Securiti     | Account<br>Enquiry | Transfer HK & China A Stock<br>Service Market Info | IPO<br>Centre | Securities<br>Savings Scheme | News<br>& Promotion | Registration<br>Service |                       |                      |
|----------------------|--------------------|----------------------------------------------------|---------------|------------------------------|---------------------|-------------------------|-----------------------|----------------------|
| HK & China Sec       | urities Trading    | Global Securities Trading                          | Transaction   | History                      |                     |                         |                       |                      |
|                      | Normal             |                                                    |               |                              |                     |                         |                       |                      |
| Market: Unit         | ted States         | •                                                  |               |                              |                     |                         |                       |                      |
| Stock Code: AAF      | ռ                  |                                                    |               |                              |                     |                         |                       |                      |
| Stock Name: APF      | PLE INC            |                                                    |               |                              |                     |                         |                       |                      |
|                      | uy Sell            | Sell All                                           |               |                              |                     |                         |                       |                      |
| Preferred Price: USD | 1                  | •                                                  |               |                              |                     |                         |                       |                      |
| Quantity:            |                    | 1 Shares 🗢                                         |               |                              |                     |                         |                       |                      |
| Max. Buy Qty.:       |                    | Shares 📰                                           |               |                              |                     |                         |                       |                      |
| Order Type: Lim      | it                 |                                                    |               |                              |                     |                         |                       |                      |
| <u>Tips</u>          |                    | Send Clear                                         |               |                              |                     |                         |                       |                      |
|                      |                    |                                                    | >             |                              |                     |                         |                       |                      |
| Available Balance I  | For Securities T   | rading: USD 23 946 20                              |               | Settler                      | nent A/C            | Securities A/C          | Stock                 | Day Order            |
| Available Balance I  | or securities r    | Turing: 030 23,340.20                              |               | Ba                           | ance P              | Position Summary        | Portfolio             | Journal              |
| Currenc              | у                  | Settled Account E                                  | Balance       |                              | Available           | e Balance For Transfe   | er/Withdrawal         | C                    |
| HKD                  |                    | 77,659.84                                          |               |                              |                     | 77,659.84               |                       |                      |
| CNY                  |                    | 0.00                                               |               |                              |                     | 0.00                    |                       |                      |
| USD                  |                    | 1,344,004.0                                        | )5            |                              |                     | 1,167,606.54            |                       |                      |
| SGD                  |                    | 985,637.50                                         | 3             |                              |                     | 953,304.76              |                       |                      |
|                      |                    |                                                    |               |                              | Please note fu      | inds hold for settleme  | nt cannot be withdrav | vn. Transfer         |
| Privacy Policy       | Terms and Cond     | itions Disclaimer Internet S                       | Security      |                              |                     | Copyright © Wing        | Lung Bank Ltd. 2013   | All rights reserved. |

#### E. Securities Account Transfer

Securities Account transfer can be conducted every day, with the cut-off time at 6:00p.m. from Monday to Saturday. Securities Account transfer instructions given after the cut-off time will be handled on the next working day. The maximum Securities Account transfer limit per transaction and per day are both equivalent to HKD999,999,999.

| Account Securities<br>Selection Trading | Account Transfe<br>Enquiry Service | HK & China A Stock IPO<br>Market Info Centre | Securities New<br>Savings Scheme Prom | ws & Registration<br>notion Service |             |
|-----------------------------------------|------------------------------------|----------------------------------------------|---------------------------------------|-------------------------------------|-------------|
|                                         | Bank Account Trans                 | sfer Securities Account Transfer             | Securities Account Trans              | fer History                         |             |
| AKA                                     | <b>A</b> 101                       |                                              | AV4                                   |                                     | <b>A</b> 10 |
| Securities Account Tr                   | ansfer - Input                     |                                              |                                       |                                     |             |
| Action                                  |                                    | Transfer from HKD Settlement Account         | nt to Securities Account              |                                     | ▼.          |
| Amount                                  |                                    | HKDPlease                                    | Input                                 |                                     |             |
|                                         |                                    |                                              |                                       |                                     | Send        |

- 1. Select Transfer Service
- 2. Choose Securities Account Transfer
- 3. Select "Action" and Input "Amount"

For enquiries, please call our Customer Services Hotline at 230 95555.